## GoServicePro - Log In

This process is completed by Service Partners and Customer Trainers with a GoServicePro account.

This article reviews the steps to access the GoServicePro site and enter credentials to log in.

Video: GoServicePro: Log In and Change Password

- 1. Launch a new browser window and navigate to <u>www.daktronics.com</u>.
- 2. Scroll to the very bottom of the page and click on the "Field Service Portal" under the RESOURCES column.
- 3. Click on the LOG IN TO GOSERVICEPRO button.

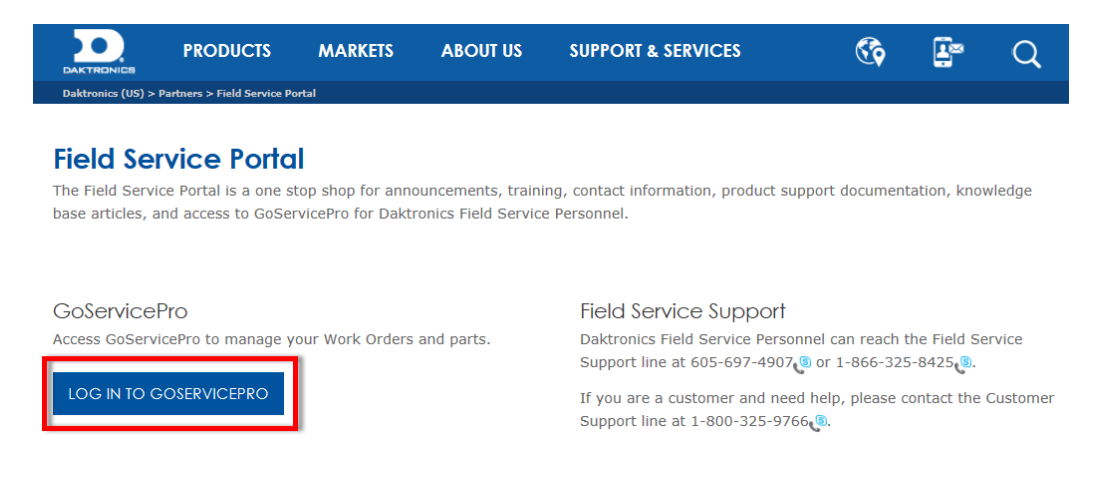

4. Enter your user name in the User Name field.

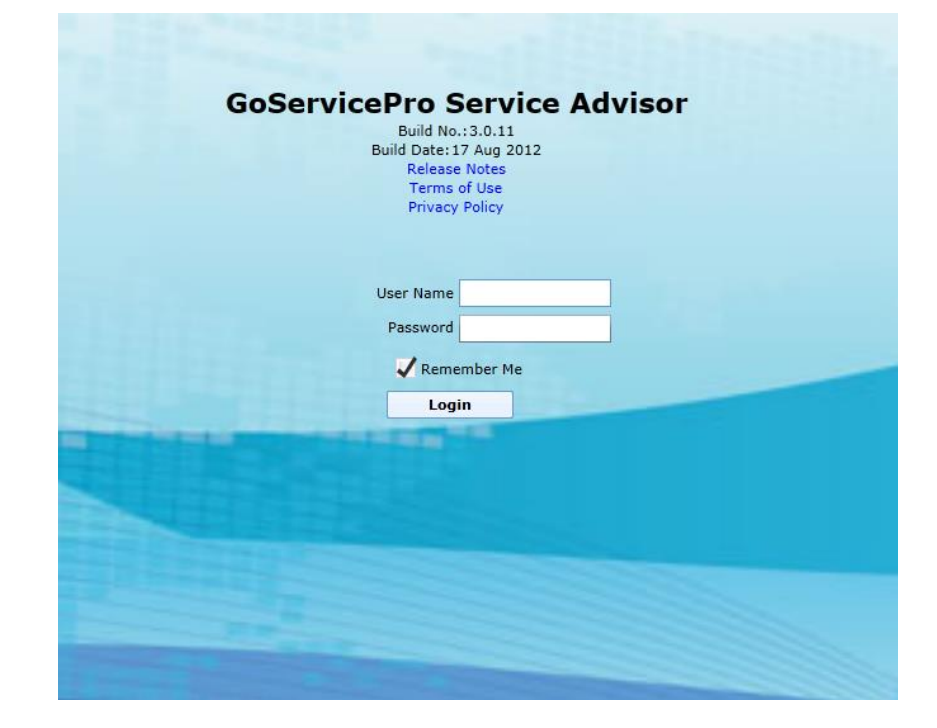

- 5. Enter your password in the Password field.
- If desired, check the Remember Me checkbox to store User Name information within your login screen.
- 7. Click the Login button to log in to GoServicePro.

**\*Note**: If you are unable to login, contact your Field Service Lead or Dispatch.